## Connecting to eduroam with OS X

1. In the menu bar, click Turn Wi-Fi On.

- 2. You will see a resulting list of Wi-Fi networks. Select the **eduroam** network.
- 3. You will be prompted for login credentials.

**Students:** Enter your KPU email address (ending with @email.kpu.ca) as your username. Enter your PIN in the password field. Click **Join**.

**Employees:** Enter your KPU email address (ending with @kpu.ca) as username. Enter your password. Click **Join**.

4. You may be asked to verify the certificate. If so, click **Show Certificate**.

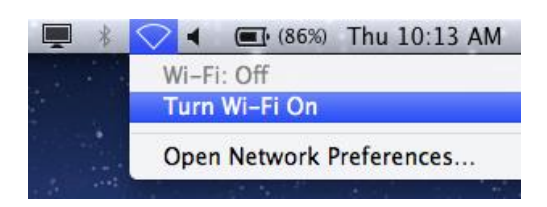

| ŝ | <ul> <li>◀ ● (60%)</li> </ul> | Mon  | 10:04 | AM | Kevir |
|---|-------------------------------|------|-------|----|-------|
| W | /i–Fi: On                     |      |       |    |       |
| Т | urn Wi-Fi Off                 |      |       |    |       |
| к | wantlenWeb                    |      |       |    | ((i:  |
| e | duroam                        |      |       |    | ŝ     |
| K | PUSecureEmplo                 | oyee |       |    | ŝ     |
| K | PUSecureStude                 | nt   |       | 0  | ((r   |

| The Wi-Fin enterprise of                                                                                                    | etwork "eduroam" requires WPA2<br>credentials. |  |  |  |  |  |
|----------------------------------------------------------------------------------------------------|------------------------------------------------|--|--|--|--|--|
| Username:                                                                                                    | jane.doe@email.kpu.ca                          |  |  |  |  |  |
| Password:                                                                                                    |                                                |  |  |  |  |  |
|                                                                                                    | Show password<br>Remember this network         |  |  |  |  |  |
| (?)                                                                                                    | Cancel Join                                    |  |  |  |  |  |
| The Wi-Fi n<br>enterprise c                                                                                                    | etwork "eduroam" requires WPA2<br>redentials.  |  |  |  |  |  |
| Username:                                                                                                    | jane.doe@kpu.ca                                |  |  |  |  |  |
| Password:                                                                                                    |                                                |  |  |  |  |  |
|                                                                                                    | Show password                                  |  |  |  |  |  |
| $\overline{\mathfrak{I}}$                                                                                                    | Cancel                                         |  |  |  |  |  |
| 000                                                                                                    | Verify Certificate                             |  |  |  |  |  |
| Authenticating to network "eduroam"<br>Before authenticating to server "tRadius.KWT.PRIV", you should examine the<br>server's certificate to ensure that it is appropriate for this network. |                                                |  |  |  |  |  |
|                                                                                                    |                                                |  |  |  |  |  |
| ? Show (                                                                                                    | Certificate Cancel Continue                    |  |  |  |  |  |

5. Ensure that the certificate was issued by DigiCert, and provided to **sac-radius-01.kpu.ca**, **sac-radius-02.kpu.ca**, or **rc-raddius-01.kpu.ca**. If it was, click **Continue**.

| 6. | Enter your name and password to         |                        |                                                                                                    | <b>+ *</b>      |  |  |
|----|-----------------------------------------|------------------------|----------------------------------------------------------------------------------------------------|-----------------|--|--|
|    | Settings. Click <b>Update Settings.</b> |                        | You are making changes to your Certi<br>Trust Settings. Type your password to<br>this.                                                 | ficate<br>allow |  |  |
|    |                                         |                        | Name: johnsmith                                                                                                    |                 |  |  |
|    |                                         |                        | Password:                                                                                                    |                 |  |  |
|    |                                         | ?                      | Cancel Update                                                                                                    | Settings        |  |  |
| _  |                                         |                        | 4                                                                                                    | D 🕴 🛜 •         |  |  |
| 7. | From the Wi-Fi menu in the Menu ba      | nr, click <b>Ope</b> r | n Wi-Fi: On                                                                                                    | -               |  |  |
|    | Network Preferences. In the Networ      | k window, c            | Turn Wi-Fi Off                                                                                                    |                 |  |  |
|    | on Advanced.                            |                        | ✓ eduroam                                                                                                    |                 |  |  |
|    |                                         |                        | KPUSecureStudent                                                                                                    |                 |  |  |
|    |                                         | Network                | KwantlenWeb                                                                                                    | ((i·            |  |  |
|    |                                         |                        | Join Other Network                                                                                                    |                 |  |  |
|    | Location: Aut                           | omatic                 | Create Network<br>Open Network Preferences.                                                                                            |                 |  |  |
|    |                                         |                        |                                                                                                    |                 |  |  |
|    | e Wi-Fi                                 | Status:                | Connected Turn Wi-Fi Off                                                                                                    |                 |  |  |
|    |                                         | Status.                | Wi-Fi is connected to eduroam and has the                                                                                              |                 |  |  |
|    | Not Connected                           |                        | IP address 172.16.39.236.                                                                                                    |                 |  |  |
|    | Bluetooth PAN     Not Connected         | twork Name: edur       | eduroam ÷                                                                                                    |                 |  |  |
|    | Not connected                           |                        | Ask to join new networks                                                                                                    |                 |  |  |
|    |                                         |                        | Known networks will be joined automatically.<br>If no known networks are available, you will<br>be asked before joining a new network. |                 |  |  |
|    |                                         |                        |                                                                                                    |                 |  |  |
|    |                                         | 802.1X:                | Authenticated via PFAP (MSCHAPv2)                                                                                                    |                 |  |  |
|    |                                         |                        | Connect Time: 00:00:49                                                                                                    |                 |  |  |
|    | Show                                    | w Wi-Fi status         | s in menu bar                                                                                                    |                 |  |  |
|    | + - * -                                 |                        |                                                                                                    |                 |  |  |
|    | Click the lock to prevent further chan  | ges.                   | Assist me Revert Apply                                                                                                    | ,               |  |  |

8. Drag eduroam below the KPUSecure network(s), so your Mac will only connect to eduroam if the other networks are unavailable.

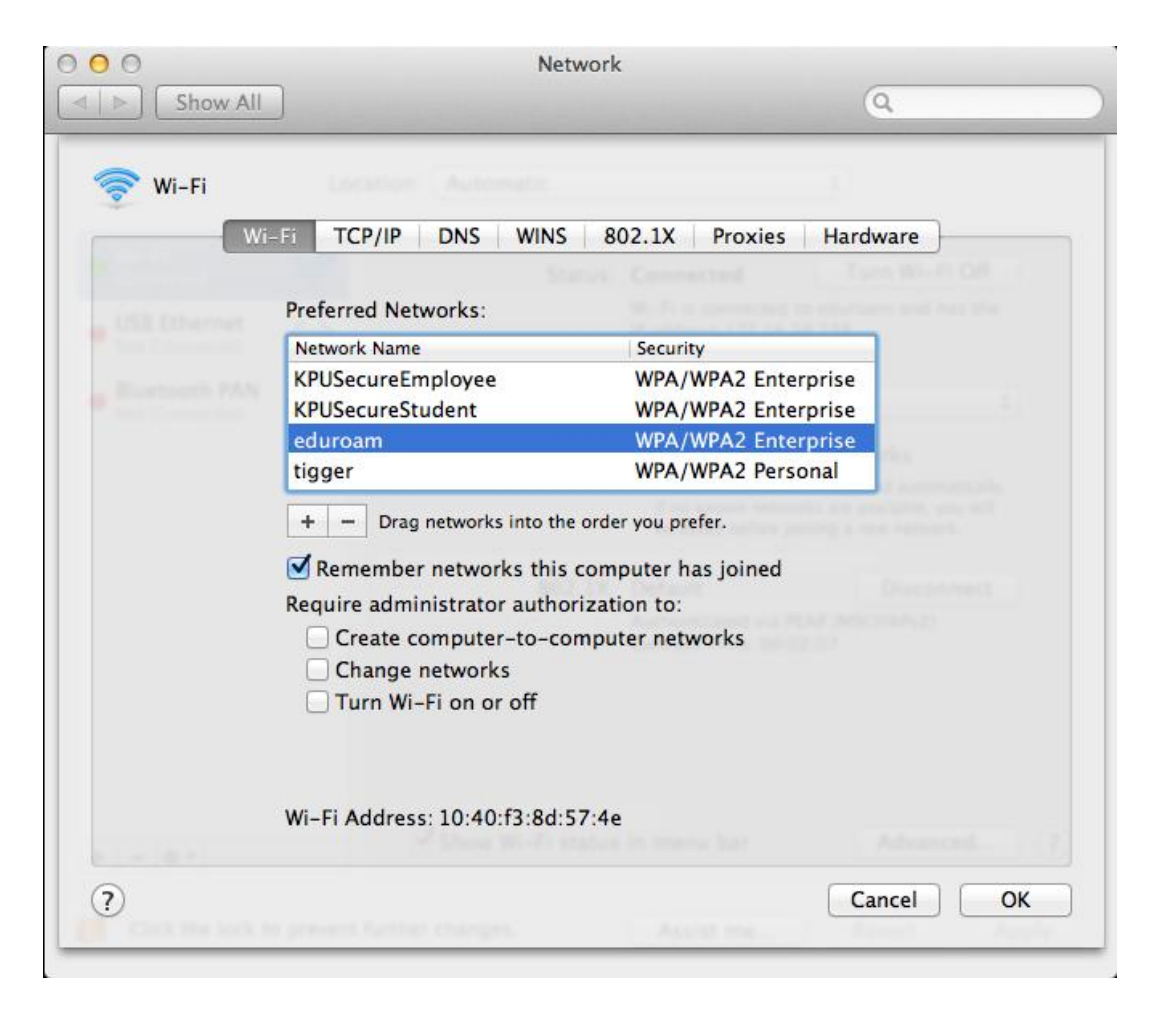